## Willkommen!

Leider haben Sie keinen Web-Browser installiert.

Kein Problem, denn es ist ohnehin an der Zeit, daß Sie das nachholen.

Tip: Es könnte auch sein, daß Ihr Web-Browser keine Verknüpfung für den Dateityp .HTM angelegt hat. Starten Sie in diesem Fall Ihren Browser und laden Sie das Dokument "INDEX.HTM" dieser CD-ROM.

Bitte wählen Sie:

Microsoft Internet-Explorer installieren Netscape Communicator installieren

Starten Sie nach erfolgreicher Installation bitte zunächst Ihren Browser. Auf dessen Frage, ob der Browser als Standard-Browser eingetragen werden soll, antworten Sie mit "Ja". Eine eventuelle Fehlermeldung, daß keine Verbindung zum Internet aufgebaut werden kann, können Sie getrost ignorieren, da diese CD offline arbeitet. Schließen Sie nun den Browser wieder und starten Sie das Setup-Programm erneut von der CD-ROM.

Weitere Browser finden Sie im Verzeichnis /browser auf dieser CD.